## Instalación de impresora en centro de contingencia

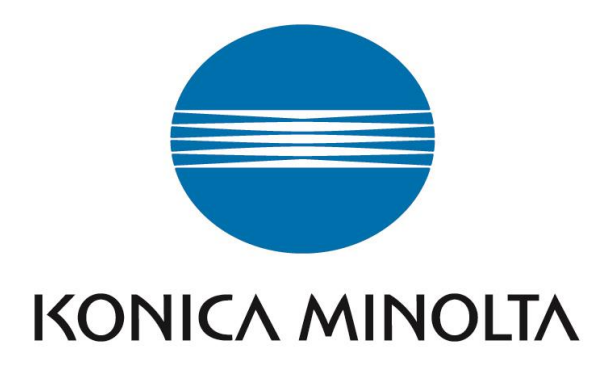

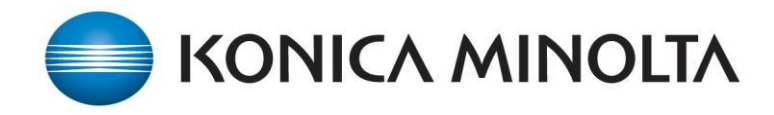

Para instalar una impresora Konica Minolta en centros de contingencia lo primero que debemos conocer es la dirección IP que tiene el dispositivo que queremos añadir y el controlador de impresión correspondiente a cada modelo.

Una vez dispongamos de dicha informacion debemos hacer lo siguiente:

1) Vamos al botón de "INICIO → Dispositivos e impresoras"

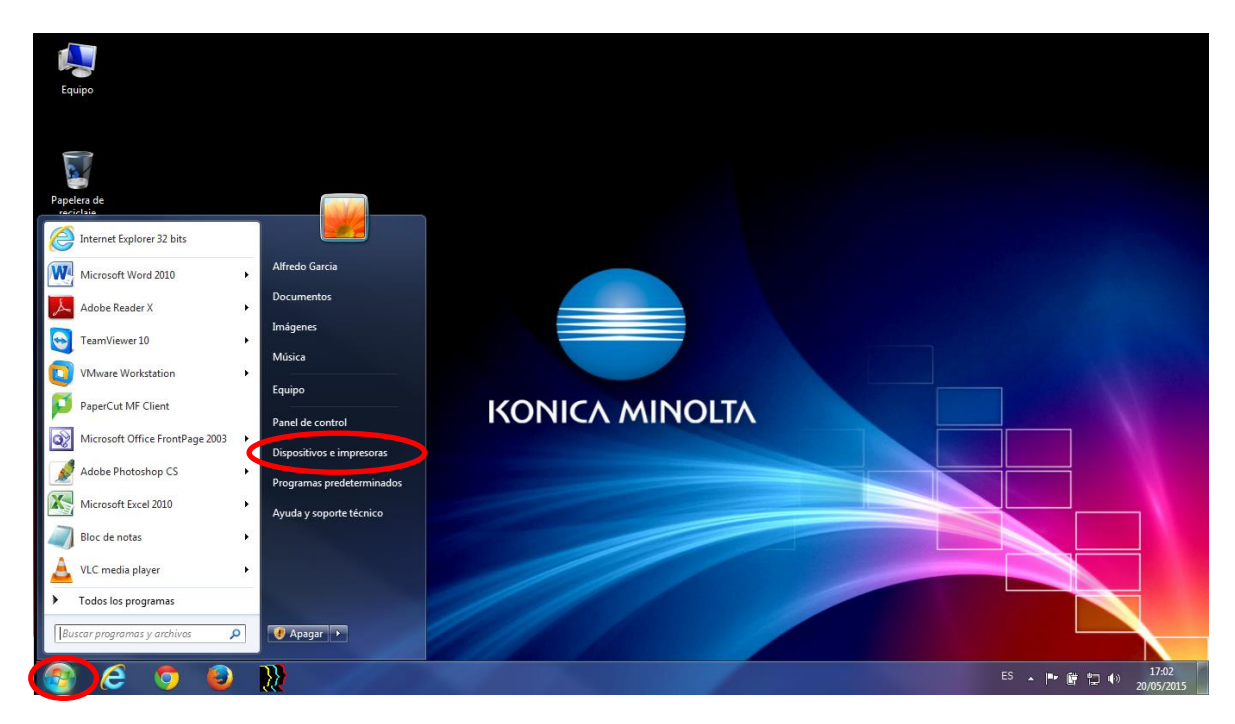

2) Una vez ahí debemos ir a "Agregar una impresora"

| 00- 🗟 + Pa                               | nel de control 🔸 Ha                           | ardware y sonido 🕨 l       | Dispositivos e impres   | oras 🕨                          |                              |                              |                                       |                                      |                                | - 4g                          | Buscar Dis                           |
|------------------------------------------|-----------------------------------------------|----------------------------|-------------------------|---------------------------------|------------------------------|------------------------------|---------------------------------------|--------------------------------------|--------------------------------|-------------------------------|--------------------------------------|
| Agregar un dispositi                     | ivo Agregar una                               | impresora                  |                         |                                 |                              |                              |                                       |                                      |                                |                               | <b>-</b> • 0                         |
| <ul> <li>Dispositivos (9)</li> </ul>     | -                                             |                            |                         |                                 |                              |                              |                                       |                                      |                                |                               |                                      |
| 3QUIPO                                   | Alfredo Garcia<br>movil                       | ESCANSOPORTE               | Ricoh SD Disk<br>Device | USB Multimedia<br>Keyboard      | USB Multimedia<br>Keyboard   | USB Optical<br>Mouse         | W1946                                 | Windows Phone                        |                                |                               |                                      |
| <ul> <li>Impresoras y fa</li> </ul>      | xes (15)                                      |                            |                         |                                 |                              |                              |                                       |                                      |                                |                               |                                      |
| BH36                                     | Enviar a OneNote<br>2010                      | Enviar a OneNote<br>2013   | Fax                     | KONICA<br>MINOLTA 20<br>Printer | KONICA<br>MINOLTA 3320<br>PS | KONICA<br>MINOLTA 4020<br>PS | KONICA<br>MINOLTA 4050<br>Series PCL6 | KONICA<br>MINOLTA bizhub<br>C35 PCL6 | KONICA<br>MINOLTA<br>C3100P PS | KONICA<br>MINOLTA C3110<br>PS | KONICA<br>MINOLTA C3850<br>Series PS |
| KONICA<br>MINOLTA<br>magicolor<br>1690MF | KONICA<br>MINOLTA Virtual<br>en 192.168.1.112 | PaperPort Image<br>Printer |                         |                                 |                              |                              |                                       |                                      |                                |                               |                                      |
| 24 e                                     | lementos                                      | <u>}</u>                   |                         |                                 |                              |                              |                                       |                                      | E                              | 5、下管世                         | ■) 17:03<br>20/05/2015               |

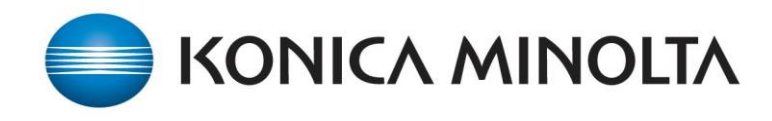

 Se nos abrirá una ventana como la siguiente donde seleccionamos "Agregar una impresora local"

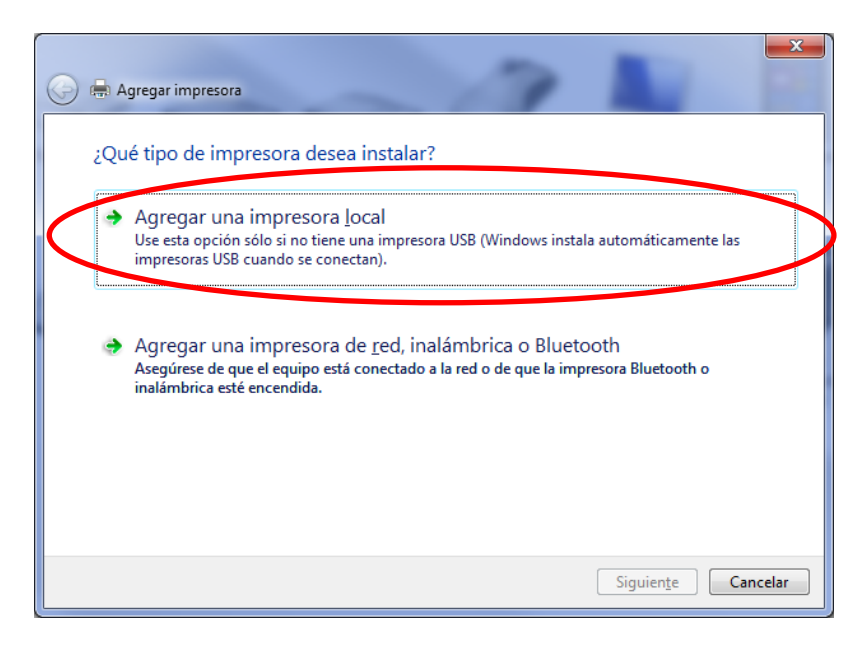

4) Llegados a este punto vamos a añadir el puerto de red, si fuera necesario, seleccionando "Standart TCP/IP Port" y "Siguiente"

|                                                    | ×                                                                   |
|----------------------------------------------------|---------------------------------------------------------------------|
| 🚱 🖶 Agregar impresora                              |                                                                     |
| Elegir un puerto de impre                          | esora                                                               |
| Un puerto de impresora es un tip<br>una impresora. | o de conexión que permite que el equipo intercambie información con |
| Usar un puerto existente:                          | LPT1: (Puerto de impresora) v                                       |
| Orear un <u>n</u> uevo puerto:                     |                                                                     |
| Tipo de puerto:                                    | Local Det                                                           |
| (                                                  | Local Port<br>Standard TCP/IP Port                                  |
|                                                    | Toshiba Bluetooth Monitor                                           |
|                                                    |                                                                     |
|                                                    |                                                                     |
|                                                    |                                                                     |
|                                                    |                                                                     |
|                                                    | Siguiente Cancelar                                                  |

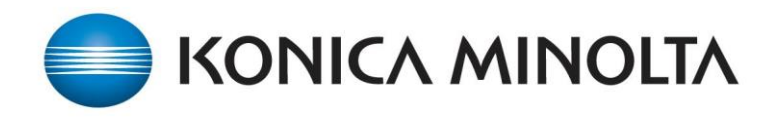

5) En el apartado de "Nombre de host o dirección IP" añadimos la dirección IP de la impresora.

| 🚱 🖶 Agregar impresora                     |                                                                    |
|-------------------------------------------|--------------------------------------------------------------------|
| Escriba un nombre de hos                  | t o dirección IP de impresora                                      |
| Tip <u>o</u> de dispositivo:              | Dispositivo TCP/IP v                                               |
| <u>N</u> ombre de host o dirección IP:    | 192.168.1.17                                                       |
| Nom <u>b</u> re de puerto:                | 192.168.1.17                                                       |
| 🔲 <u>C</u> onsultar la impresora y selecc | ionar automáticamente el controlador de impresora que se debe usar |
|                                           | Siguiente Cancelar                                                 |

Nos mostrara una ventana como la siguiente:

| 🕞 🖶 Agregar impresora                                                                                               | ×  |
|----------------------------------------------------------------------------------------------------|----|
| Detectando puerto TCP/IP                                                                                            |    |
| Detectando el puerto TCP/IP<br>Windows pasará automáticamente a la página siguiente una vez terminada la detección. |    |
| Siquiente                                                                                                    | 27 |

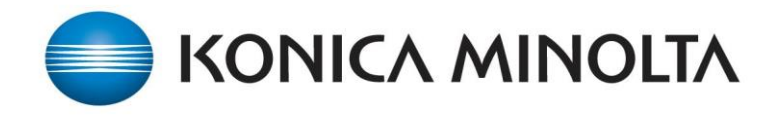

6) En este momento debemos seleccionar el controlador de impresión correspondiente a cada modelo, marcando "Usar disco"

| 🚱 🖶 Agregar impresora                                                                                                    |                                                                                                    |
|----------------------------------------------------------------------------------------------------|----------------------------------------------------------------------------------------------------|
| Instalar el controlador de im<br>Elija la impresora en la lista.<br>Para instalar el controlador                                                           | presora<br>Haga clic en Windows Update para ver más modelos.<br>desde un CD de instalación, haga clic en Usar disco.         |
| Fabricante         Brother         Canon         Epson         Fuji Xerox         Controlador firmado digitalmen         Por qué es importante la firma de | Impresoras<br>Brother DCP-116C<br>Brother DCP-117C<br>Brother DCP-128C<br>Brother DCP-129C<br>Usar disco<br>e un controlador |
|                                                                                                    | Siguiente Cancelar                                                                                                    |

7) Marcamos en "Examinar" para poder buscar la carpeta donde hemos descomprimido los archivos del controlador.

| Instalar de | sde disco                                                                                                    |
|-------------|----------------------------------------------------------------------------------------------------|
| ~           | Inserte el disco de instalación del fabricante y<br>compruebe que está seleccionada la unidad correcta a<br>continuación. |
|             | Copiar archivos del fabricante de:                                                                                        |

8) Y buscamos la carpeta donde tenemos el controlador (en este ejemplo Bizhub C224E) y seleccionamos el archivo correspondiente.

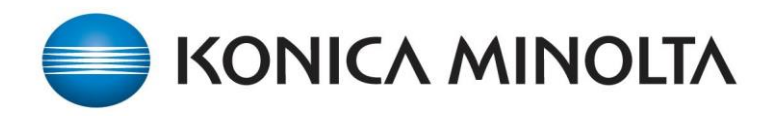

| Buscar are          | thivo                                    |                   |                   | x     |
|---------------------|------------------------------------------|-------------------|-------------------|-------|
| Bus <u>c</u> ar en: | BHC554ePCL6Winx64_5130CA 🗣               | G 🤌 📂 🛄 🗸         |                   |       |
| Nombre              | *                                        | Fecha de modifica | Tipo              | Tama  |
| KOAYT.              | <u>_</u>                                 | 11/06/2014 4:37   | Información sobre |       |
|                     |                                          |                   |                   |       |
|                     |                                          |                   |                   |       |
|                     |                                          |                   |                   |       |
|                     |                                          |                   |                   |       |
|                     |                                          |                   |                   |       |
|                     |                                          |                   |                   |       |
|                     |                                          |                   |                   |       |
|                     |                                          |                   |                   |       |
|                     |                                          |                   |                   |       |
|                     |                                          |                   |                   |       |
|                     |                                          |                   |                   |       |
|                     |                                          |                   |                   |       |
|                     |                                          |                   |                   |       |
|                     |                                          |                   |                   |       |
| •                   | III                                      |                   |                   | ۴     |
| Nombre:             | KOAYTJ                                   |                   | - <u>A</u>        | orin  |
| <u>Tipo:</u>        | Información sobre la instalación (*.inf) |                   | - Can             | celar |

Nos mostrara la siguiente ventana, donde se habrá añadido la ruta del controlador de modo automático.

| Instal | ar de | sde disco                                                                                                    |
|--------|-------|----------------------------------------------------------------------------------------------------|
| J.     |       | Inserte el disco de instalación del fabricante y<br>compruebe que está seleccionada la unidad correcta a<br>continuación.<br>Cancelar |
|        |       | <u>C</u> opiar archivos del fabricante de:                                                                                            |
|        | <     | C:\Users\Alfredo Garcia\Desktop\BHC554ePCL6\  Examinar                                                                                |

9) Y en la siguiente ventana no muestra los modelos disponibles con el controlador de impresión seleccionado, marcamos el modelo adecuado y pulsamos "Siguiente"

| Q                                                                                 | ×        |
|-----------------------------------------------------------------------------------|----------|
| 🕞 🖶 Agregar impresora                                                             |          |
| Instalar el controlador de impresora                                              |          |
| Elija la impresora en la lista. Haga clic en Windows Update para ver más modelos. |          |
| Para instalar el controlador desde un CD de instalación, haga clic en Usar disco. |          |
|                                                                                   |          |
| Impression                                                                        |          |
| KONICA MINOLTA C364SeriesPCL                                                      |          |
|                                                                                   |          |
| Controlador firmada diritalmente Windows Update Usar di                           | 50       |
| Por qué es importante la firma de un controlador                                  |          |
|                                                                                   |          |
| Siguiente                                                                         | Cancelar |

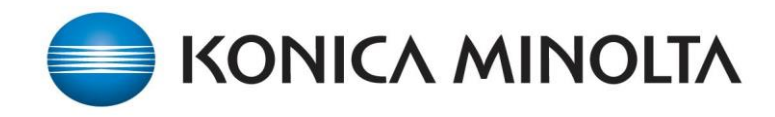

10) En la siguiente ventana pondremos el nombre del modelo de la impresora que se está instalando, y pulsamos "Siguiente"

| 🚱 🖶 Agregar impresora                                                        |
|------------------------------------------------------------------------------|
| Escriba un nombre de impresora                                               |
| impresora:                                                                   |
| Esta impresora se instalará con el controlador KONICA MINOLTA C364SeriesPCL. |
|                                                                              |
|                                                                              |
|                                                                              |
|                                                                              |
|                                                                              |
| Siguiente Cancelar                                                           |

A continuación veremos la siguiente ventana donde se instala la impresora.

| 🧼 🖶 Agree | gar impresora           |
|-----------|-------------------------|
|           |                         |
|           |                         |
|           |                         |
|           |                         |
|           |                         |
|           |                         |
|           |                         |
|           | Instalando la impresora |
|           |                         |
|           |                         |
|           |                         |
|           |                         |
|           |                         |
|           |                         |
|           |                         |
|           | Siguiențe Cancelar      |

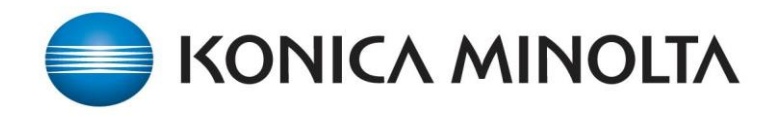

11) Marcamos la opción por defecto de "No compartir esta impresora" y "Siguiente"

| ) 🖶 Agregar impresora                                              |                                                                                                    |
|--------------------------------------------------------------------|----------------------------------------------------------------------------------------------------|
| Compartir impresora                                                | a                                                                                                    |
| Si desea compartir esta imp<br>sugerido o escribir uno nue<br>red. | presora, debe proporcionar un nombre de recurso compartido. Puede usar el<br>evo. El nombre de recurso compartido será visible para otros usuarios de la |
| No compartir esta impre                                            | sora                                                                                                    |
| Compartir <u>e</u> sta impresor<br>Recurso compartido:             | ra para que otros usuarios de la red puedan buscarla y usarla                                                                                            |
| <br>Ubicación:                                                     |                                                                                                    |
| Co <u>m</u> entario:                                               |                                                                                                    |
|                                                                    |                                                                                                    |
|                                                                    |                                                                                                    |
|                                                                    | Siguiente Cancelar                                                                                                    |

12) Pondremos la impresora como predeterminada, en caso de haber mas de un equipo debemos elegir cual será el predeterminado. Y a continuación pulsamos "Finalizar"

| 🕞 🖶 Agregar impresora                                                                                                    |
|----------------------------------------------------------------------------------------------------|
| KONICA MINOLTA C224ESeriesPCL se agregó correctamente                                                                                                    |
| Establecer como impresora predeterminada         Puede elegir una impresora predeterminada para casa, la oficina y otros lugares a los que vaya. Configurar varias impresoras predeterminadas      |
| Imprima una página de prueba para comprobar si la impresora funciona correctamente o para ver<br>información acerca de la solución de problemas con la impresora.<br>Imprimir una página de prueba |
| Finalizar Cancelar                                                                                                    |

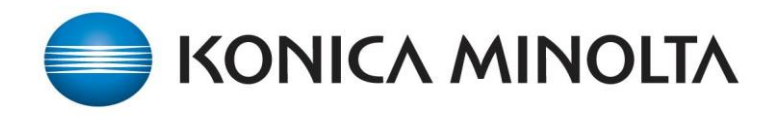

13) Una vez tengamos instalada la impresora solo nos quedara configurar la autenticación del controlador de impresión. Iremos a la ventana de "Dispositivos e impresoras" y con el botón derecho del ratón sacaremos el menú contextual y seleccionamos "Propiedades de impresora"

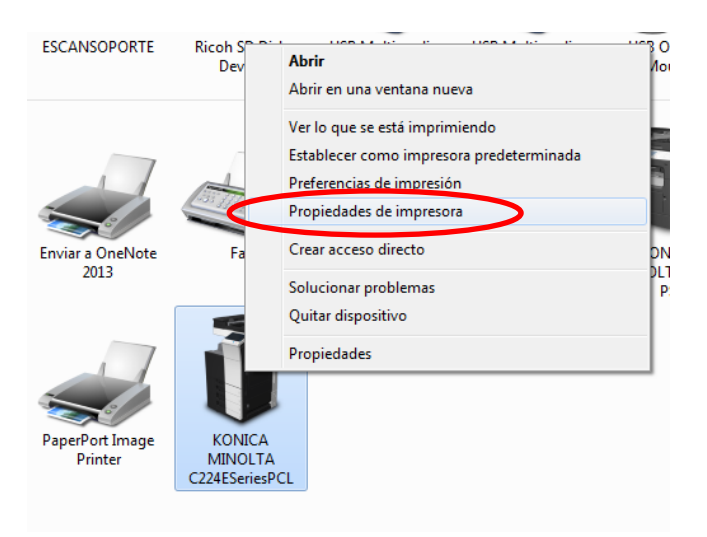

14) Dentro de propiedades debemos ir a "Configurar" y seleccionamos el modelo de equipo. (En el ejemplo Bizhub C224E)

| 🖶 Propie | edades de K            | ONICA MINO              | LTA C224ESer   | iesPCL                  |                                                                                                    |                                                                           |              |                                                                           | ×                                                             |
|----------|------------------------|-------------------------|----------------|-------------------------|----------------------------------------------------------------------------------------------------|---------------------------------------------------------------------------|--------------|---------------------------------------------------------------------------|---------------------------------------------------------------|
| General  | Compartir              | Puertos Opc             | iones avanzada | s Administra            | ción del color                                                                                                    | Segurida                                                                  | Configurar   | onfiguració                                                               |                                                               |
| C        | 224/C224e              | 12                      |                | BHDD                    | Opcions dispo<br>Model<br>Versió de fur<br>Origen del pa<br>Unitat d'orget<br>Unitat d'acat<br>Unitat de fora<br>Post Inserter | ositiu<br>nció<br>aper<br>en del paper(LC<br>adar<br>adar de plegat e<br> | T)<br>en Z   | C224/C<br>Versió6/<br>Sense s<br>Sense s<br>Sense s<br>Sense s<br>Sense s | 224e ▲<br>77/8/9<br>elec<br>elec<br>elec<br>elec<br>elec<br>• |
|          | or <u>m</u> ació de sa | afata de paper          | <b>D</b>       |                         |                                                                                                    |                                                                           |              |                                                                           |                                                               |
| S        | jafata                 | Mida                    | Direcció       | Tipus de                | paper                                                                                                    |                                                                           |              |                                                                           | î                                                             |
|          | Safata 1               | A4                      | LEF            | Paper nor               | mal                                                                                                    |                                                                           |              |                                                                           | E                                                             |
|          | Safata 2               | A4                      | LU LEF         | Paper nor               | mal                                                                                                    |                                                                           |              |                                                                           |                                                               |
|          | Safata 3               | A4                      |                | Paper nor               | mal                                                                                                    |                                                                           |              |                                                                           |                                                               |
|          | Safata 4               | A4                      |                | Paper nor               | mal                                                                                                    |                                                                           |              |                                                                           | -                                                             |
|          | Ajust safata           | de paper                | Defin.nom      | pap.per <u>l</u> 'usuar | i                                                                                                    |                                                                           |              |                                                                           |                                                               |
| A        | dquirir inform.        | del dis <u>p</u> ositiu | Erase de xi    | fratge                  |                                                                                                    | <u>E</u> ines de progr<br>Connexió a v                                    | amari<br>veb |                                                                           | <b>_</b>                                                      |
|          | <u>A</u> dquirir con   | figuració               |                |                         |                                                                                                    |                                                                           |              |                                                                           | lnici                                                         |
|          |                        |                         |                |                         | A                                                                                                    | ceptar (                                                                  | Cancelar     | Apli <u>c</u> ar                                                          | Ayuda                                                         |

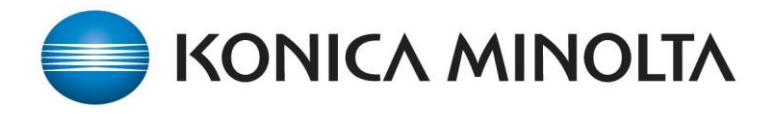

15) También debemos activar la opción de "Autenticació" con la opción de ACT (MFP).

| Propiedades de KONIC                                     | CA MINOLTA C224ESeriesPCL                                                                    |                                                                                                    | ×                                                                  |
|----------------------------------------------------------|----------------------------------------------------------------------------------------------|----------------------------------------------------------------------------------------------------|--------------------------------------------------------------------|
| General Compartir Puert                                  | tos Opciones avanzadas Administra                                                            | ración del color Segurida Configurar Donfiguració                                                                                                    |                                                                    |
| C224/C224e                                               |                                                                                              | Opcions dispositiu         Equip de cosit del llom       Sensi         Disc dur       Insta         Només impressió segura       Desi         1200 ppp op. renderització       Sensi         Registre individual       Desi         Autenticació       ACT         Usuari públic       Pem         Seguiment de volum (E.K.C.)       Desi         Confing.       ACT (MFP) | se selec A<br>act.<br>act.<br>se selec<br>activat<br>et<br>activat |
| Safata Mid                                               | da Direcció Tipus de                                                                         | e paper                                                                                                    | *                                                                  |
| Safata 1 A4<br>Safata 2 A4<br>Safata 3 A4<br>Safata 4 A4 | LEF Paper no<br>LEF Paper no<br>LEF Paper no<br>LEF Paper no<br>LEF Paper no<br>LEF Paper no | ormal<br>ormal<br>ormal<br>ormal                                                                                                    | E                                                                  |
| Ajust safata de par                                      | per Defin.nom pap.per l'usua                                                                 | ari                                                                                                    |                                                                    |
| Adquirir inform. del dis                                 | ispositiu                                                                                    | <u>E</u> ines de programari<br>Connexió a web                                                                                                    |                                                                    |
|                                                          |                                                                                              | Aceptar Cancelar Apli <u>c</u> ar                                                                                                    | Ayuda                                                              |

16) Una vez tengamos activadas estas opciones debemos ir a la pestaña "General" y pulsamos el botón de "Preferencias"

| eneral Omparti                              | r Puertos   | Opciones avanz      | adas   | Administración del color | Seguridad      | Configurar | Configuració |  |
|---------------------------------------------|-------------|---------------------|--------|--------------------------|----------------|------------|--------------|--|
| <del>Z</del>                                | KONICA N    | /INOLTA C224ES      | Geries | PCL                      |                |            |              |  |
| U <u>b</u> icación:                         |             |                     |        |                          |                |            |              |  |
| C <u>o</u> mentario:                        |             |                     |        |                          |                |            |              |  |
| <u>M</u> odelo:                             | KONICA M    | IINOLTA C364Se      | riesPC | 1                        |                |            |              |  |
| Color: Sí                                   | 2           |                     | P      | apel disponible:         |                |            |              |  |
| Doble cara: S<br>Grapa: No<br>Velocidad: 22 | í<br>! ppm  |                     |        | 40<br>41<br>42<br>43     |                |            |              |  |
| Resolución n                                | náxima: 120 | 00 ppp              |        | 44                       | -              |            |              |  |
|                                             |             | <u>P</u> referencia | 5      | Imprimir página de p     | r <u>u</u> eba |            |              |  |
|                                             |             |                     |        |                          |                |            |              |  |

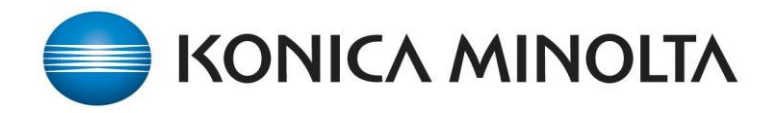

17) En la pestaña de "Básic" pulsamos en "Autent./Seguim de volum..."

| Preferencias de impresión de KONICA MINOLTA C224ESeriesPCL |                                                                                                    |                               |  |  |
|------------------------------------------------------------|----------------------------------------------------------------------------------------------------|-------------------------------|--|--|
| 👷 My Tal Bàsic Disseny Finalitzar Mode po                  | ortada Segell/Composició Qualitat Altres                                                                                                    | 8                             |  |  |
| A4 (210x297 mm)                                            | Config. preferi <u>d</u> a 🧏 Valors pr.                                                                                                    | ✓ Afegir Editar               |  |  |
| A4 (210x297 mm)                                            | Orientació original         Image: State         Image: State         Mida de l'original         A4         Image: Mida paper         Igual que la mida original         Igual que la mida original         Image: Oper State         Image: Oper State | Mètode de sortida             |  |  |
|                                                            | Paper normal 👻                                                                                                    |                               |  |  |
|                                                            |                                                                                                    | Valor pred.                   |  |  |
|                                                            | Aceptar                                                                                                    | ncelar Apli <u>c</u> ar Ayuda |  |  |

18) Y en la proxima ventana ponemos el usuario y la contraseña que tenemos asignadas para la impresión. Una vez tengamos puesto dicha informacion pulsamos en "Verificar", nos mostrara una ventana con la verificacion realizada.

| Autenticació/Seguiment de volum (E.K.C                                                                                       | C.)                                                         |
|----------------------------------------------------------------------------------------------------|-------------------------------------------------------------|
| Autenticació<br>Usuari <u>póblic</u><br>Usuari destinatari<br>Nom d'usuar <u>i</u><br>Docent<br>Contr <u>a</u> senya<br>•••• | Seguiment de volum (E.K.C.) Nom del departament Contrasenya |
| Habilita func.registr.indiv.p.funcions i                                                                                     | verificar<br>Impr.<br>assenya].                             |
| A                                                                                                    | cceptar Cancel·lar Ajuda                                    |

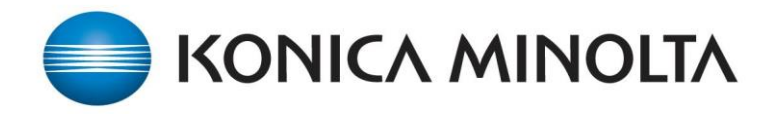

19) Solo nos quedaría el último paso que sería activar el "ID&Imprimir"

| Preferencias de impresión de KONICA MINOLTA C224ESeriesPCL |                                                                                                    |  |  |  |
|------------------------------------------------------------|----------------------------------------------------------------------------------------------------|--|--|--|
| 🕵 My Tab Bàsic Disseny Finalitzar Mode p                   | ortada Segell/Composició Qualitat Altres                                                                                                    |  |  |  |
| A4 (210x297 mm)                                            | Config. preferi <u>d</u> a <b>ﷺ</b> Valors pr. ▼ <u>A</u> fegir <u>E</u> ditar                                                                                                    |  |  |  |
| x1                                                         | Orientació original       Mètode de soțtida         Impressió       Impressió         Mida de l'original       Impressió         A4       Impressió         Mida paper       Impressió segura         Igual que la mida original       Guardar en quadre usuari         Zoom [25400%]       Guardar en usu. i impr.         Manual       100 ≤ % |  |  |  |
|                                                            | Safata paper<br>Auto                                                                                                    |  |  |  |
|                                                            | <u>T</u> ipus de paper<br>Paper normal                                                                                                    |  |  |  |
| Vista impressora Info. impressora                          | Valor pred.                                                                                                    |  |  |  |
|                                                            | Aceptar Cancelar Apli <u>c</u> ar Ayuda                                                                                                    |  |  |  |

20) Solo nos queda "Aplicar" y "Aceptar" y ya tendríamos la instalación finalizada.